## How to Create A Microsoft Team

- 1. Launch the **Microsoft Teams** App on your desktop go to (teams.microsoft.com) in your web browser.
- 2. Select **Teams** > Join or create a team.

Contract Join or create team

- 3. Select Create team >From a template
- 4. Select a template type (Class, Professional learning Community, Staff, Other)

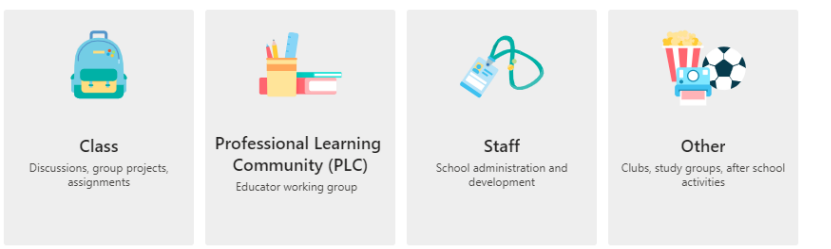

- 5. In this scenario we will use the **Other** template as it offers the most flexibility.
- 6. What kind of **Team** > Select **Private** (*ideal choice*) if you'd like to add people yourself or have them request permission to join. Select **Public** if anyone in your organization can join.
- 7. Enter Information about your **Team > Team Name > Description > Create.**

| Some quick details about your private team                                                        | ×       |
|---------------------------------------------------------------------------------------------------|---------|
| Team name *                                                                                       |         |
| Data Governance                                                                                   | $\odot$ |
| Description                                                                                       |         |
| This teams site focuses on ensuring the quality, security, and availability of departmental data. |         |
| Customize channels >                                                                              |         |
| < Back                                                                                            | Create  |

8. You have successfully created a Microsoft Teams Site called Data Governance.